## IFP基本操作與設定

Benq)

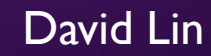

## BenQ IFP 基本操作介紹

#### BenQ IFP (RP02) 基本操作介紹

https://youtu.be/Y\_RJI2D\_79E

0:00 ~ 3:09 基本介紹 3:10 ~ 8:15 EZWrite 5.0 8:16 ~ 9:48 浮動工具欄 9:49 ~ 11:17 雲端白板 11:18 ~ 12:13 視訊會議 12:14 ~ 14:31 無線投影 14:32 ~ 16:53 總結

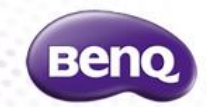

## 如何使用 EZWrite 6

EZWrite 6 簡介 & 軟體下載 https://www.benq.com/zh-tw/business/software/ezwrite-60.html

EZWrite 6 功能簡介 (1) <u>https://youtu.be/91WqghvC7LY</u> (2) <u>https://youtu.be/0qa80rly9O4</u>

EZWrite 6 Windows 版安裝和啟用 <u>https://youtu.be/ntcp7Zh2xzo</u>

EZWrite 6 雲端網頁版 <u>https://youtu.be/qvPYoTDDBL8</u>

更多相關影片 https://www.youtube.com/channel/UCZ3u7gkKA9SLanEHbCKu6fQ/videos

EZWrite 6 使用手冊 https://esupportdownload.benq.com/esupport/PUBLIC%20DISPLAY%20PRODUCT/UserManual/EZWri te-6/EZWrite-6\_EZ\_ZH-TW\_211115090224.pdf

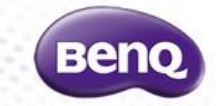

## 如何使用 Instashare 無線投影?

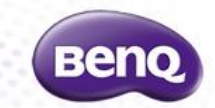

如何連接並開始使用 Instashare? <u>https://youtu.be/uhaTZI010vU</u>

如何使用 InstaShare 四分割與螢幕鏡像(大傳小)? https://youtu.be/rWkJJ7IUxJs

#### 注意事項:

 (I) 不支援遠端投屏 (internet),必須在同一個區域網路下。
 (2) Android / Windows 需下載 Instashare app, iOS / MAC OS 則使用 內建Airplay 鏡射投放。

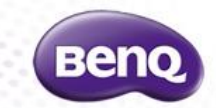

Windows 系統如何使用 Instashare2 <u>https://youtu.be/Em3OCJZmueo</u>

安卓行動裝置如何使用 Instashare2 <u>https://youtu.be/S\_v3Dwb6fsl</u>

蘋果 iOS 行動裝置如何使用 Instashare2 <u>https://youtu.be/xO-gz\_NFERA</u>

蘋果 Mac OS 設備如何使用 Instashare2 <u>https://youtu.be/7elZHpkQraM</u>

Instashare2 管理及功能介紹 <u>https://youtu.be/IUH9qBxDIJU</u>

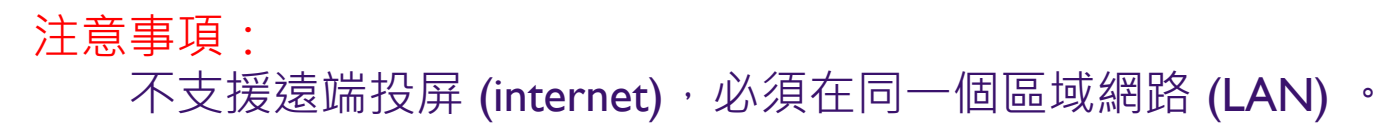

## 如何進行視訊會議及遠距教學?

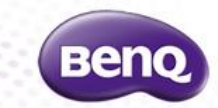

#### 如何使用內建的 TeamViewer Meeting 開啟或加入會議? <u>https://youtu.be/skl7wO8N0Hw</u>

如何切換麥克風? <u>https://youtu.be/gJeFblTjNYg</u>

#### 如何利用互動顯示器+PC 進行遠距教學視訊會議(ex: Google Meet)? https://youtu.be/NLzqr4Exv2Q

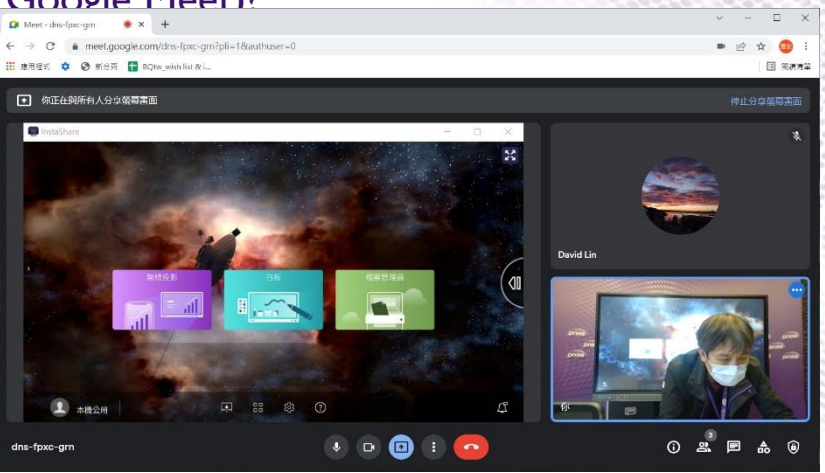

### PDP基本故障排除

#### I.下電靜待30秒後再上電重開。

#### 2.恢復出廠設定。

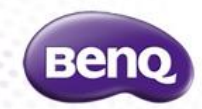

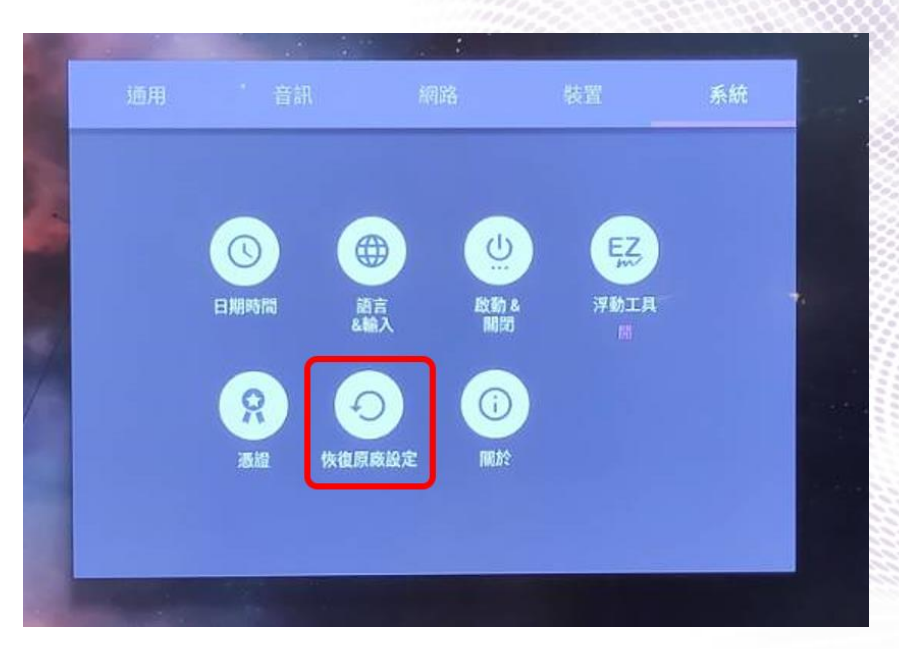

### PDP基本故障排除

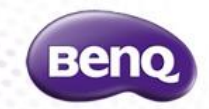

## 遙控器、觸控、按鍵鎖定皆無法動作該怎麼辦? A:請按住右下方的「設定(齒輪)鍵」5秒後自動解鎖。

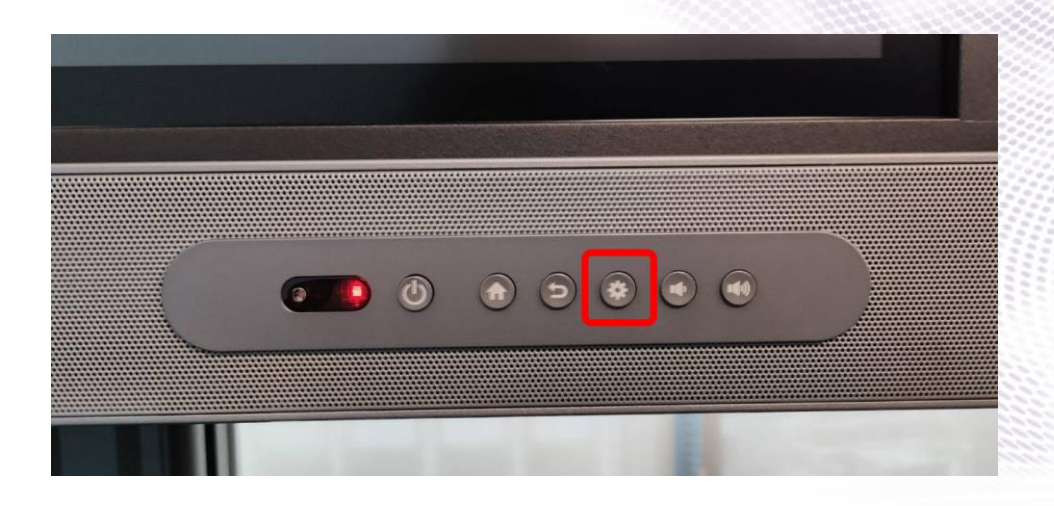

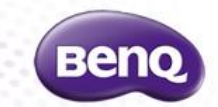

#### 如果 IFP 觸控屏在使用上感覺有些卡頓或 lag可以怎麼做?

#### A:可以試試重新開、關機;或關閉使用中的app釋放可用記憶體以增進效能,請 參考影片-如何清除開啟中的App以釋放記憶體: <u>https://youtu.be/lbUIMJgalIA</u>

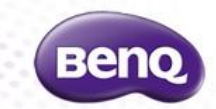

#### 螢幕左右或上下側如果會留黑邊可以先做什麼動作?

#### A: 確認輸出解析度是否為16:9? (ex: 3840\*2160 or 1920\*1080)

| 段定       |                                                        | 2- |  |
|----------|--------------------------------------------------------|----|--|
| 命 首頁     | 顯示器                                                    |    |  |
| 尋找設定の    | Windows HD Color                                       |    |  |
| 承統       | 取得支援 HDR 的影片、遊戲和應用程式,讓畫面更加明亮生點。<br>Windows HD Color 設定 |    |  |
| - 顯示器    |                                                        |    |  |
| 4》 音效    | 縮 <b>放與</b> 版                                          |    |  |
| ↓ 通知與動作  | 慶更文字、應用程式與其他項目的大小<br>125% · ·                          |    |  |
| 唐注輔助     | 進階編放設定                                                 |    |  |
| ● 電源與睡眠  | 展示器解析度<br>1920 × 1080 (建築原面)                           |    |  |
| □ 電池     | [1520×1000(建和发展)]<br>顯示方向                              |    |  |
| ⊐ 儲存體    | 橫向                                                     |    |  |
| 3 平板     | 多部顯示器                                                  |    |  |
| Ħ 多I     | 多部顯示器                                                  |    |  |
| 日 投影到此電腦 | 延伸這些顯示器                                                |    |  |
| X #用讀驗   | ☑ 使其成為主顧示器                                             |    |  |
| 10 剪貼簿   | 達線到無線顯示器                                               |    |  |
| ∽ 遠端桌面   | 進階擴示設定<br>圖形設定                                         |    |  |

無法觸控,可先如何確認?

#### **A**:

- I. 利用 Home鍵,返回 Android 是否能正常?
- 2. 重新下上電
- 3. 確認USB Touch cable 是否鬆脫
- 4. 確認 USB Touch cable 對應HDMI的組別
- 5. 换一條 USB Touch 線材或換一台PC測試看看

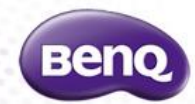

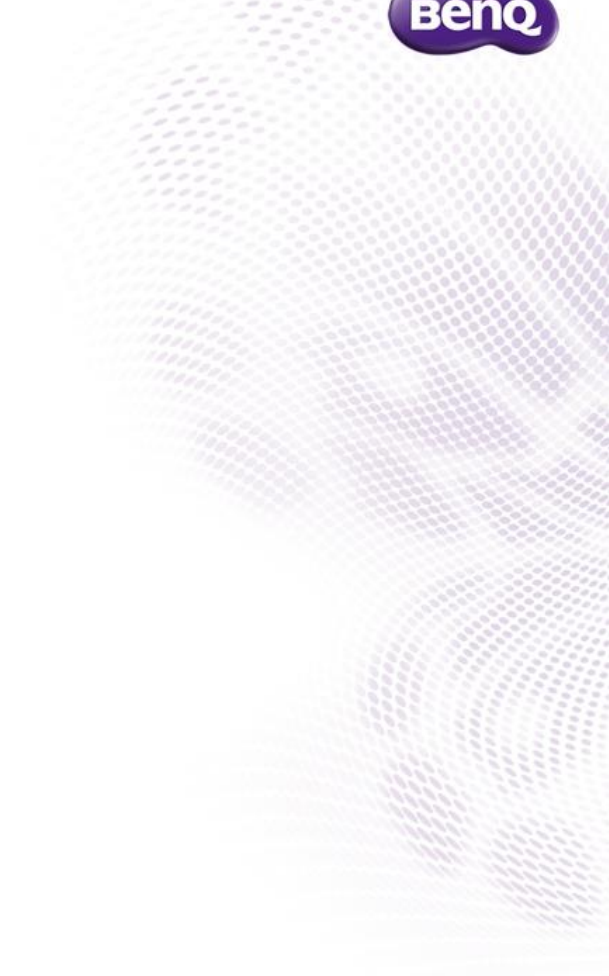

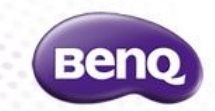

#### 觸控定位不準,可以先確認哪些地方?

#### **A**:

- I. 返回 Android > EZWrite 白板測試是否正常?
- 2. 輸出解析度是否為16:9? (ex: 3840\*2160 or 1920\*1080
- 3. 螢幕更新頻率是否為標準 30Hz or 60Hz ?
   4. 若 Windows 顯示設定 > 文字、應用程式

的大小為200%以上,請先恢復至100% 再次確認看看。

| 設定               | - 0                                                                                                    |
|------------------|----------------------------------------------------------------------------------------------------|
| 命 首頁             | 顯示器                                                                                                    |
| ◎桃設定<br>20米山080) | 2                                                                                                    |
| 如》普效             | 識別(領潮                                                                                                    |
| □ 通知與動作          |                                                                                                    |
| ● 東注輔助           | 亮度與色彩                                                                                                    |
| ⑦ 電源與睡眠          | 愛更內建顯示器的亮度                                                                                                    |
| □ 電池             | 夜間光線                                                                                                    |
| □ 儲存體            | <ul> <li>&gt;&gt;&gt;&gt;&gt;&gt;&gt;&gt;&gt;&gt;&gt;&gt;&gt;&gt;&gt;&gt;&gt;&gt;&gt;&gt;&gt;&gt;&gt;&gt;&gt;&gt;&gt;&gt;&gt;&gt;&gt;&gt;</li></ul> |
| ☑ 平板             |                                                                                                    |
| 員: 多工            | Windows HD Color                                                                                                    |
| ₽ 投影到此電腦         | 取得支援 HOR 的影片、遊戲和應用程式,讀畫面更加明亮生動。<br>Windows HD Color 設定                                                                                              |
| ℅ 共用膣腺           | 縮放與版面配置                                                                                                    |
| 岱 剪贴簿            | 愛更文字、應用程式與其他項目的大小                                                                                                    |
| ∽ 遠端桌面           | 125%                                                                                                    |

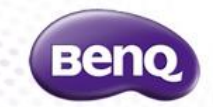

若某一個 App 發生閃退或不正常的情形,除了恢復原廠設定外是否還有別的方式?

A: 可以先試試清除該 App 快取和暫存: 設定 > 裝置 > 應用程式 > 找到該 App (例如EZWrite) 儲存空間 > 點擊清除資料 & 清除快取按鈕

如何清除IFP App暫存及快取? https://youtu.be/Ygt2640dSR4

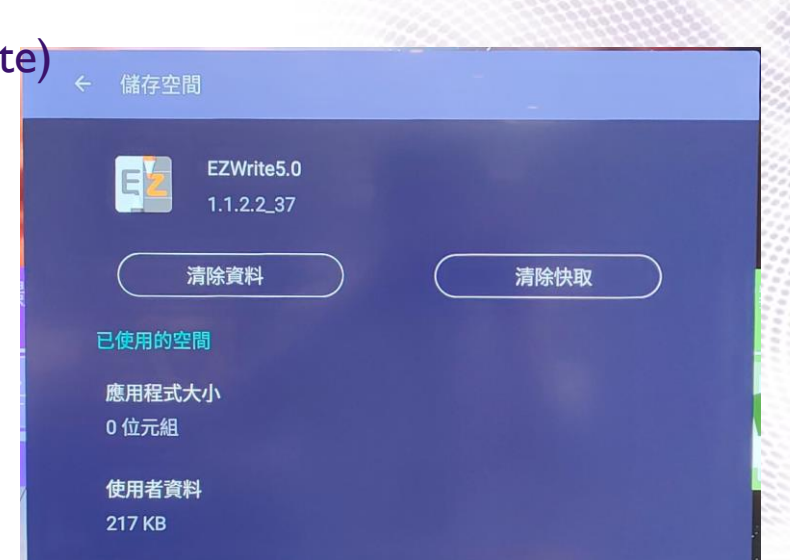

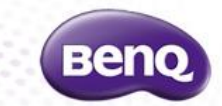

#### Floating Tool (快速書寫浮動工具)若點擊無反應或叫不出來?

A: 請確認該功能是否被關閉; 可透過「設定」 > 「浮動工具」設為開 啟。

如何開啟、關閉浮動工具(Floating tool)? <u>https://youtu.be/ojh46xEbF51</u>

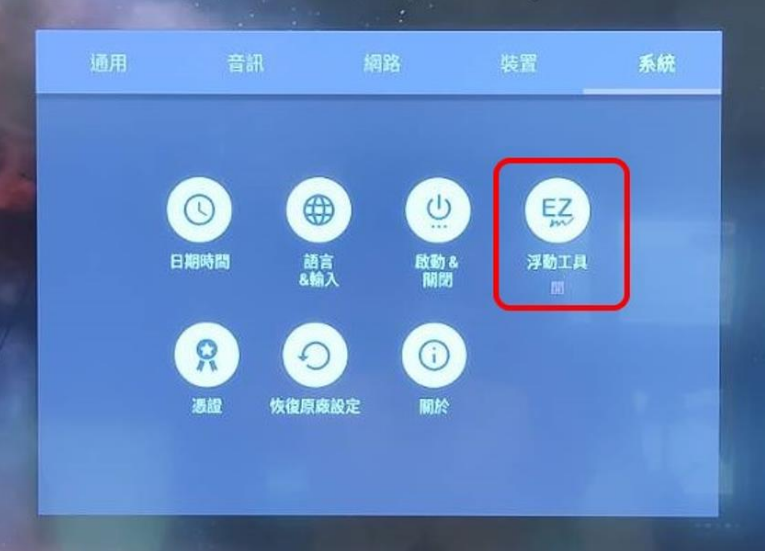

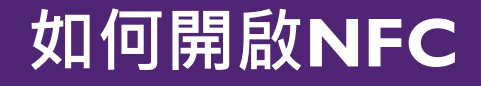

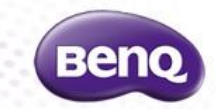

#### 具備 NFC 的機型為何刷卡登入或 NFC 筆接觸皆無反應?

A:請確認該功能是否被關閉;可透過「設定」>「網路」>「NFC」 設為開啟。

如何開啟、關閉 NFC: https://youtu.be/fDpOPzQZLDk

| 通用 | 音訊     | 網路         | 裝置         | 系統 |
|----|--------|------------|------------|----|
|    |        |            |            |    |
| Z* | 網路 Wi- | Fi 藍牙<br>關 | WLAN<br>熱點 |    |
|    | FC Pro | xy         |            |    |

## 如何更新EZWrite

如何更新EZWrite 4.0 https://youtu.be/6lGk8dtsvwg

如何更新EZWrite 5.0 https://youtu.be/weOjbVeV6Sk

(請進入 EZWrite右下角「設定」, 即可進行更新)

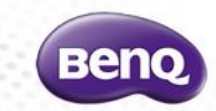

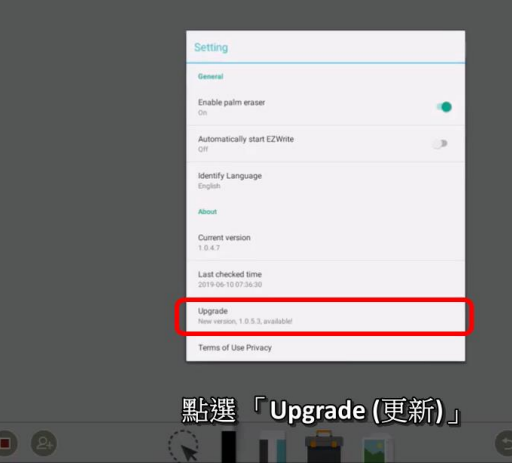

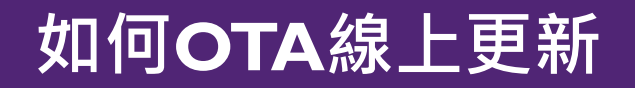

請到 設定 > 系統 > 更新

如何OTA線上更新?

https://youtu.be/oemkZpOb2X4 (RP01K/RP02/RE01/ST02/SL02K/RM02K/RM03)

https://youtu.be/KnajTZY\_HqI (RP654K/RP750K/RP860K)

https://youtu.be/vwiKYfHbktc (RP653K/RP755S/RMxx01K)

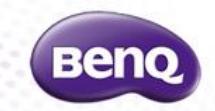

## 型號、序號:設定 > 系統 > 關於

**MAC Address:** 設定 > 系統 > 關於 > 狀態

#### https://youtu.be/Ry7xjiONIUg

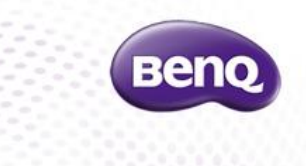

| BenQIFP               |  |
|-----------------------|--|
| 系統更新                  |  |
| <b>狀態</b><br>網路狀態等資訊。 |  |
| 法律資訊                  |  |
| 型號<br>RP6501K         |  |

### 如何取得機台資訊-2

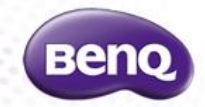

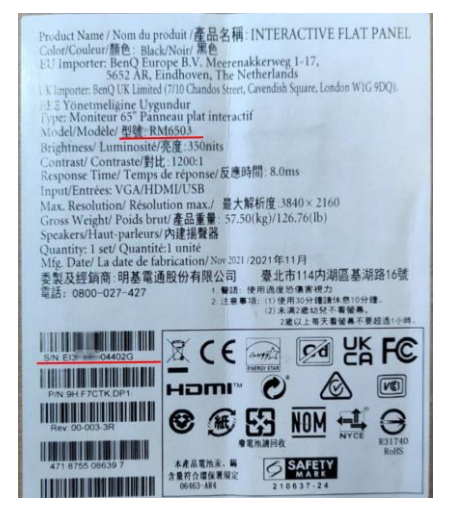

#### . 外箱上會有一張標籤貼紙,能夠看到型號、序號。

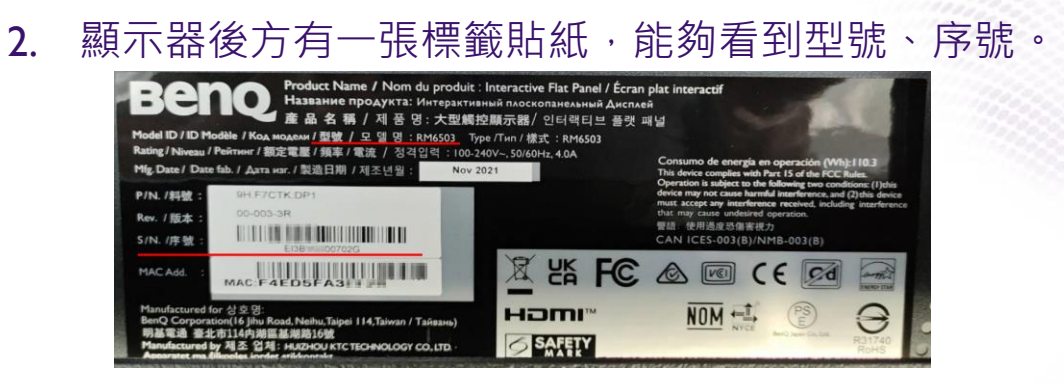

#### 3. 面對顯示器,右側邊框上有一張小貼紙,能夠看到型號、序號。

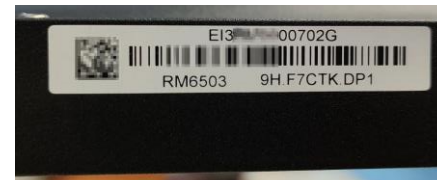

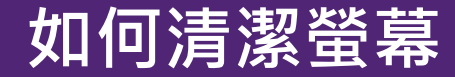

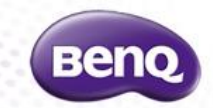

#### 電子產品都怕水,因此清潔時請以乾的軟布擦拭或拍掉灰塵即可;

#### 若有擦拭不了的痕跡、油漬等,可以在乾布上噴少許清水或75%酒精,

再於螢幕上擦拭(切勿直接噴在螢幕上)。

BenQ 報修、技術支援或購買配件,客戶服務窗口如下

I.官網線上報修: <u>https://www.benq.com/zh-tw/business/contact-us.html</u>

- 2. Email: <u>BenQcare.tw@BenQ.com</u>
- 3.客服電話: 02-21621668

向 BenQ 客服中心或技術人員反應問題或報修時,請提供以下資訊。

- (I) 機器型號、序號、聯絡人資訊。
- (2) 不良現象、以及如何複製出不良現象。
- (3) 最好能提供不良現象照片或影片。

官網常見問題:<u>https://www.benq.com/zh-tw/business/support/benq-ifp-instructions.html</u>

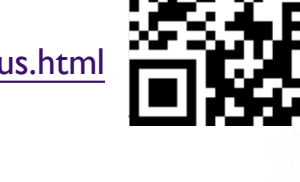

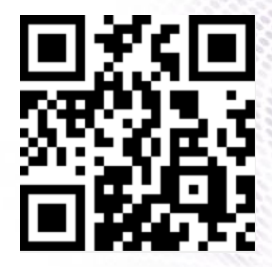

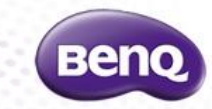

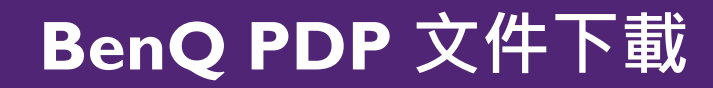

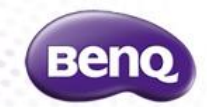

#### https://reurl.cc/8oXzbd

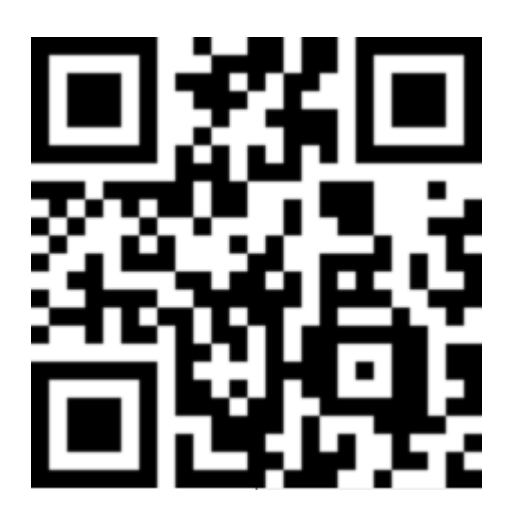

#### # 2022/I I/I5 有效

#### ◆ IFP基本操作與設定

Confidential. © BenQ Corporation, all rights reserved.

# Benq

#### Because it matters